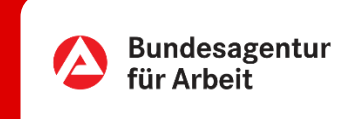

# Arbeitslosmeldung | Online

Wenn Sie bald arbeitslos werden oder es schon sind: Ihre Agentur für Arbeit ist für Sie da. Wir beraten Sie, damit Sie schnell wieder Arbeit finden. Wir unterstützen Sie bei der Stellensuche sowie mit Arbeitslosengeld (sofern Sie die Anspruchsvoraussetzungen erfüllen), damit Ihre finanzielle Situation gesichert ist. Alle Schritte, die dafür notwendig sind, können Sie online erledigen – schnell und unkompliziert.

Auf der nächsten Seite erklären wir Ihnen, wie einfach das funktioniert.

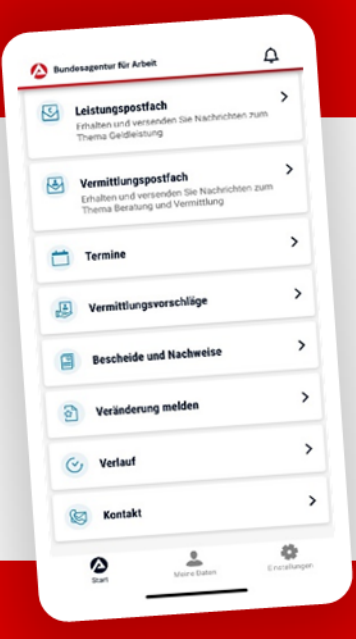

### **BA-MOBIL**

Nachrichten, Termine, Bescheide und mehr: Mit BA-Mobil verfügen Sie schnell und sicher über Funktionen und Informationen, die Sie während Ihrer Arbeitssuche beziehungsweise Arbeitslosigkeit brauchen.

Gleich in den App Stores für Android oder iOS herunterladen.

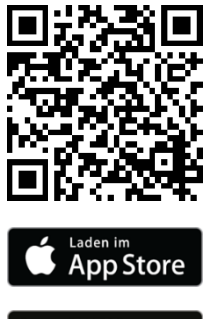

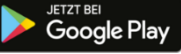

### 0 METER ANFAHRT · KEINE WARTEZEIT

## Arbeitslosmeldung | Online

0 METER ANFAHRT · KEINE WARTEZEIT

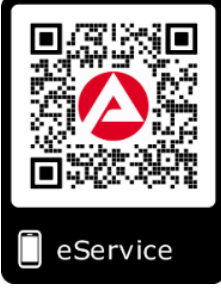

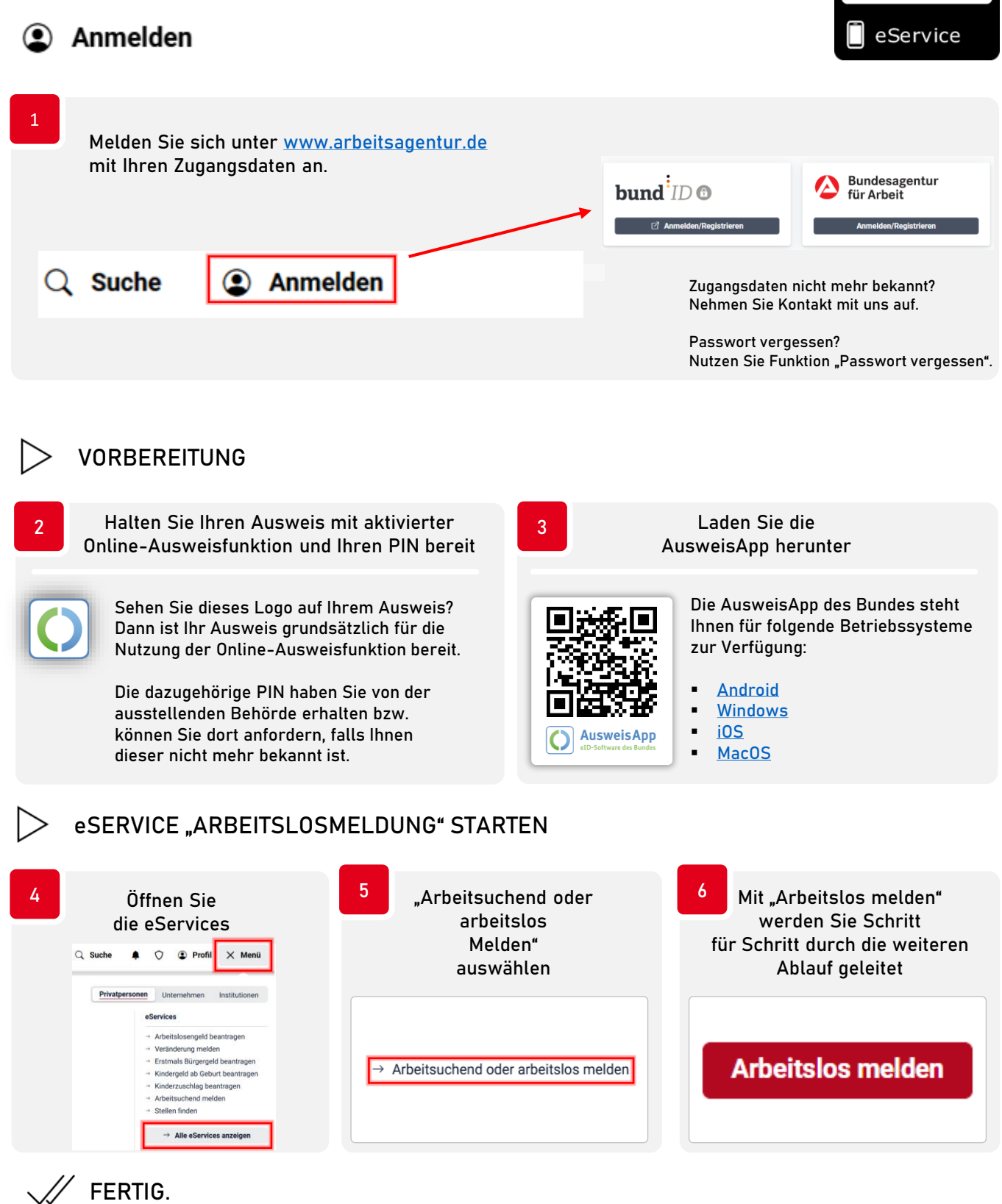

Eine persönliche Vorsprache zur Arbeitslosmeldung in Ihrer Agentur für Arbeit entfällt dadurch für Sie.

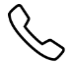

INHALTLICHE FRAGEN ZUM eSERVICE TECHNISCHE FRAGEN ZUM eSERVICE 0800 4 5555 00\* 0800 4 5555 03\*

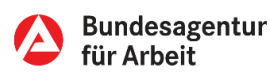